# ·IIIII CISCO

### Integration

### Between

## Identity Services Engine (ISE) 2.x

# And

# HPE-ArubaOS 16.02 Switches

Version: 1.0

Date: January 1, 2017

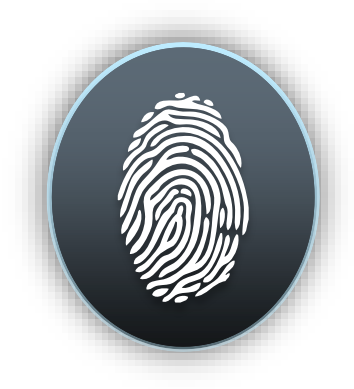

Shlomo

### **Table of Contents**

| Intro | duction                                                                                                    | .3                                                                                                    |
|-------|----------------------------------------------------------------------------------------------------|----------------------------------------------------------------------------------------------------|
| Over  | view                                                                                                    | .4                                                                                                    |
| 2.1   | HPE-ArubaOS-device configuration:                                                                                                    | 4                                                                                                    |
| 2.1.1 | ISE PSN Server configuration                                                                                                    | 4                                                                                                    |
| 2.1.2 | AAA configuration                                                                                                    | 4                                                                                                    |
| 2.1.3 | Captive-portal configuration                                                                                                    | 4                                                                                                    |
| 2.1.4 | CoA configuration                                                                                                    | 4                                                                                                    |
| Iden  | tity Services Engine Configuration                                                                                                    | . 5                                                                                                    |
| 3.1   | Step by step ISE Configuration with 3d party device                                                                                                    | 5                                                                                                    |
| 3.2   | Import HPE-ArubaOS NAD Profile in ISE                                                                                                    | 5                                                                                                    |
| 3.3   | Adding 3 <sup>rd</sup> Party Device in ISE (AAA client)                                                                                                    | 7                                                                                                    |
| 3.4   | Creating authorization Profiles for each flows                                                                                                    | 8                                                                                                    |
| 3.4.1 | Creating Guest flow (CWA) authorization profile                                                                                                    | 8                                                                                                    |
| 3.4.2 | Create BYOD flow (NSP) authorization profile                                                                                                    | 9                                                                                                    |
| 3.4.3 | Create Posture flow (CPP) authorization profile                                                                                                    | 10                                                                                                    |
| 3.4.4 | Create FullAccess authorization profile post Guest/BYOD/Posture                                                                                                    | 11                                                                                                    |
| 3.5   | Identity Services Engine Authorization policy Configuration                                                                                                    | 12                                                                                                    |
| 3.5.1 | Create authorization rule for each flows                                                                                                    | 12                                                                                                    |
| 3.6   | Identity Services Engine Client Provisioning Policy Configuration                                                                                                    | 13                                                                                                    |
| Trou  | bleshooting                                                                                                    | 14                                                                                                    |
| 4.1   | Switch side:                                                                                                    | 14                                                                                                    |
| 4.2   | ISE SIDE                                                                                                    | 15                                                                                                    |
| Devi  | ce Configuration:                                                                                                    | 15                                                                                                    |
|       | Intro<br>Over<br>2.1<br>2.1.1<br>2.1.2<br>2.1.3<br>2.1.4<br>Idem<br>3.1<br>3.2<br>3.3<br>3.4<br>3.4.1<br>3.4.2<br>3.4.3<br>3.4.4<br>3.4.2<br>3.4.3<br>3.4.4<br>3.4.2<br>3.4.3<br>3.4.4<br>3.5.1<br>3.5.1<br>3.5.1<br>3.6<br>Trou<br>4.1 | Introduction         Overview         2.1       HPE-ArubaOS-device configuration         2.1.1       ISE PSN Server configuration         2.1.2       AAA configuration         2.1.3       Captive-portal configuration         2.1.4       CoA configuration         2.1.5       Captive-portal configuration         2.1.4       CoA configuration         Identity Services Engine Configuration       Image: Configuration         3.1       Step by step ISE Configuration with 3d party device         3.2       Import HPE-ArubaOS NAD Profile in ISE         3.3       Adding 3rd Party Device in ISE (AAA client)         3.4       Creating authorization Profiles for each flows         3.4.1       Creating Guest flow (CWA) authorization profile         3.4.2       Create BYOD flow (NSP) authorization profile         3.4.3       Create Posture flow (CPP) authorization profile         3.4.4       Create FullAccess authorization policy Configuration         3.5.1       Create authorization rule for each flows         3.5.1       Create Engine Client Provisioning Policy Configuration         3.5.1       Create authorization rule for each flows         3.6       Identity Services Engine Client Provisioning Policy Configuration         4.1       Switch side: |

#### **1** Introduction

The Cisco Identity Services Engine (ISE) is a next-generation identity and access control policy platform that enables enterprises to facilitate new business services, enhance infrastructure security, enforce compliance, and streamline service operations. Its unique architecture allows enterprises to gather real-time contextual information from networks, users, and devices to make proactive governance decisions by enforcing policy across the network infrastructure – wired, wireless, and remote.

**3<sup>rd</sup> Party Device (NAD) Support** - customers can now deploy ISE services such as Profiling, Posture, Guest and BYOD (on top of the already-working 802.1x) with Network Access Devices (NADs) manufactured by non-Cisco third party vendors. This includes support for standard CoA and URL Redirection with capabilities to pass the client's MAC address within the redirection.

#### **2 Overview**

HPE has released new software for Procurve platform, now it is HPE-ArubaOS (current release is 16.02) and they are supporting now dynamic URL-Redirection from AAA server. The doc covers how this new feature works with ISE.

#### 2.1 HPE-ArubaOS-device configuration:

#### 2.1.1 ISE PSN Server configuration

Radius-server host <ise\_psn> (e.g.10.10.13.245) Radius-server key "acsi"

#### 2.1.2 AAA configuration

aaa accounting update periodic 1 aaa accounting network start-stop radius aaa authentication port-access eap-radius aaa port-access authenticator 1-2 aaa port-access authenticator 2 quiet-period 30 aaa port-access authenticator 2 logoff-period 862400 aaa port-access authenticator 2 client-limit 3 aaa port-access authenticator active aaa port-access mac-based 2 addr-limit 32

#### 2.1.3 Captive-portal configuration aaa authentication captive-portal enable

#### 2.1.4 CoA configuration

Radius-server host 10.10.13.245 dyn-authorization Radius-server host 10.10.13.245 time-window 0

#### **3 Identity Services Engine Configuration**

3.1 Step by step ISE Configuration with 3d party device

#### 3.2 Adding new HP attribute into HP dictionaries in ISE

- Step 1 Go Policy > Policy Elements > Dictionaries >System >Radius > RADIUS Vendors > HP.
- Step 2 Add "HPE-Captive-Portal-URL" with ID 24

| Home Home                                     | Context Visibility      Operations     Policy     Administration     Work Centers |
|-----------------------------------------------|-----------------------------------------------------------------------------------|
| Policy Sets Profiling Posture Client Provisio | ing  Policy Elements                                                              |
| Dictionaries Conditions Results               |                                                                                   |
| Dictionaries                                  | Dictionaries > > HP > HPE-Captive-Portal-URL                                      |
| ٩                                             |                                                                                   |
| ⟨= •   ⊞ • §§•                                | * Attribute Name HPE-Captive-Portal-URL                                           |
| Identity Mapping                              | Description HPE-Captive-Portal-URL                                                |
| IdentityGroup     InternalCA                  | * Data Type STRING                                                                |
| InternalEndpoint                              | * Direction BOTH +                                                                |
| InternalUser     IOTASSET     IP              | * ID 24 (0-255)                                                                   |
| LLDP                                          | Allow Tagging                                                                     |
| MAC                                           | Allow multiple instances of this attribute in a profile                           |
| <ul> <li>MSE</li> </ul>                       | Save Reset                                                                        |
| <ul> <li>Multimedia</li> </ul>                |                                                                                   |
| INETFLOW                                      |                                                                                   |
| Inetwork Access                               |                                                                                   |
| INMAP                                         |                                                                                   |
| NMAPExtension                                 |                                                                                   |
| <ul> <li>Normalised Radius</li> </ul>         |                                                                                   |
| PassivelD                                     |                                                                                   |
| Posture                                       |                                                                                   |
|                                               |                                                                                   |
| IETF                                          |                                                                                   |
| RADIUS Vendors                                |                                                                                   |

#### 3.3 Import HPE-ArubaOS NAD Profile in ISE

Download HPE-ArubaOS NAD profile from <u>communities web site</u> and import into ISE using import option under **Administration** > **Network Resources** > **Network Device Profiles** 

| Step 1 | Choose Administration > Network Resources > Network Device |
|--------|------------------------------------------------------------|
|        | Profiles.                                                  |

- Step 2 Click on Import option
- Step 3 Click on Browse ...
- Step 4 Click on Import.

| dentity Services Engine        | Home                   | ext Visibility ► Op       | perations            | cy - Administr   | ration 🕨    | Work Centers |           |
|--------------------------------|------------------------|---------------------------|----------------------|------------------|-------------|--------------|-----------|
| System Identity Management     | ✓ Network Resources    | Device Portal Ma          | anagement pxGrid     | Services Fe      | ed Service  | PassivelD    | Threat Ce |
| Network Devices Network Device | Groups Network Devi    | ce Profiles Extern        | al RADIUS Servers    | RADIUS Server    | Sequences   | NAC Managers | External  |
| Network Device Profiles        |                        |                           |                      |                  |             |              |           |
| / Edit 🕂 Add 🕞 Duplicate 💽 In  | nport 🛛 👔 Cisco Commun | ities Import 🛛 🕀 Expo     | rt Selected 🔀 Dele   | te Selected      |             |              |           |
| Name                           | ▲ [                    | Description               |                      |                  | Vendo       | r            |           |
| AlcatelWired                   | F                      | Profile for Alcatel swite | ches                 |                  | Alcate      | I            |           |
| ArubaWireless                  | F                      | Profile for Aruba wirele  | ess network access o | devices          | Aruba       |              |           |
| BrocadeWired                   | F                      | Profile for Brocade sw    | vitches              |                  | Broca       | de           |           |
| date Cisco                     | (                      | Seneric profile for Cis   | co network access d  | evices           | Cisco       |              |           |
| HPE-ArubaOSWired               | ŀ                      | IPE-ArubaOSWired          |                      |                  | HP          |              |           |
| HPWired                        | F                      | Profile for HP switche    | s                    |                  | HP          |              |           |
| HPWired_SNMP_CoA               | F                      | Profile for HP switche    | s with no RADIUS Co  | A                | HP          |              |           |
| HPWireless                     | F                      | Profile for HP wireles    |                      |                  | P           |              |           |
| MotorolaWireless               | F                      | Profile for Motorola w    | Browse HPE           | -ArubaOSWired.xi | ml<br>otoro | ola          |           |
| RuckusWireless                 | F                      | Profile for Ruckus wit    |                      | Import           | ancel ucku  | IS           |           |
|                                |                        |                           |                      |                  |             |              |           |

Here is how It looks the URL-redirection option:

| uhuh<br>cisco | Identity Serv  | ices Engine     | Home        | Contex     | t Visibility | <ul> <li>Operations</li> </ul> | ▶ Policy    | ✓ Administration   | ▶ Work Centers             |
|---------------|----------------|-----------------|-------------|------------|--------------|--------------------------------|-------------|--------------------|----------------------------|
| ♦ S           | ystem Identit  | ty Management   | ✓ Network R | esources   | Device       | Portal Management              | t pxGrid Se | ervices Feed Se    | ervice  Threat Centric NAC |
| ► N           | etwork Devices | Network Device  | e Groups Ne | twork Devi | ce Profiles  | External RADIUS                | Servers     | RADIUS Server Sequ | ences NAC Managers Ex      |
|               | Permisssions   | s               |             |            |              |                                |             |                    |                            |
| 1             | Change of A    | uthorization (  | CoA)        |            |              |                                |             |                    |                            |
|               | Redirect       |                 |             |            |              |                                |             |                    |                            |
|               | Type Dynam     | mic URL         |             |            |              |                                |             |                    |                            |
|               | HP:HPE-Captiv  | ve-Portal-URL   | <b>o</b> =  | \${URL     | .}           |                                |             |                    |                            |
|               |                |                 |             | Dynam      | ic URL Para  | meter                          |             |                    |                            |
|               |                |                 |             | See        | ssion ID     |                                |             |                    |                            |
|               |                |                 |             | 🔿 Clie     | ent MAC Add  | ress                           |             |                    |                            |
|               |                |                 |             | O Nor      | ne           |                                |             |                    |                            |
|               | Redirect URL   | . Parameter Nan | nes         |            |              |                                |             |                    |                            |
|               | Client IP Ad   | dress           |             |            |              |                                |             |                    |                            |
|               | Client MAC Ad  | dress client_   | _mac        |            |              |                                |             |                    |                            |
|               | Originating    | g URL redire    | ct          |            |              |                                |             |                    |                            |
|               | Sessi          | ion ID sessio   | nId         |            |              |                                |             |                    |                            |
|               |                | SSID            |             |            |              |                                |             |                    |                            |
|               |                |                 |             |            |              |                                |             |                    |                            |

#### 3.4 Adding 3<sup>rd</sup> Party Device in ISE (AAA client)

- **Step 1** Choose **Administration** > **Network Resources** > **Network Devices**.
- Step 2 Click Add.
- Step 3 Enter valid name (e.g. 'HPE-ArubaOS-Switch')
- **Step 4** Enter valid IP Address
- Step 5 Select under Device Profile 'HPE-ArubaOSWired' (default NAD profile is Cisco)
- Step 6 Enter Shared Secret Under RADIUS Authentication Settings
- Step 7 Click Submit to save your changes to the Cisco ISE system database.

| cisco   | Identity Se  | rvices Engine  | Home      | Context Vi                                               | isibility                                                           | <ul> <li>Operations</li> </ul> | ▶ Policy                                | <ul> <li>Administration</li> </ul> | <ul> <li>Work Centers</li> </ul> |                   |                  |
|---------|--------------|----------------|-----------|----------------------------------------------------------|---------------------------------------------------------------------|--------------------------------|-----------------------------------------|------------------------------------|----------------------------------|-------------------|------------------|
| ► Sys   | stem Ident   | ity Management | ✓ Network | Resources >                                              | Device Porta                                                        | al Management                  | pxGrid Ser                              | vices 		 Feed Servi                | ce PassivelD                     | Threat Centric NA | AC               |
| ✓ Net   | work Devices | Network Device | Groups N  | letwork Device P                                         | Profiles Ex                                                         | ternal RADIUS                  | Servers RA                              | DIUS Server Sequent                | es NAC Managers                  | External MDM      | Location Service |
| Network | k devices    |                | Netwo     | rk Devices List >                                        | HP-2920                                                             |                                |                                         |                                    |                                  |                   |                  |
| Default | k devices    |                | Netw      | * IP Address: [<br>* De<br>* De                          | * Name<br>Description<br>10.10.48.24<br>evice Profile<br>Model Name | HP-2920                        | aOSWired *                              | Đ                                  |                                  |                   |                  |
|         |              |                |           | Softw<br>Network Device<br>Device Type Al<br>Location Al | vare Version<br>e Group<br>Device Type<br>Locations                 | s 📀 2                          | Set To Default                          |                                    |                                  |                   |                  |
|         |              |                | V         |                                                          | hentication S                                                       | ettings                        | tion Settings                           |                                    |                                  |                   |                  |
|         |              |                |           |                                                          |                                                                     | * Si<br>Enal                   | Protocol<br>hared Secret<br>ble KeyWrap | RADIUS                             | Show                             |                   |                  |
|         |              |                |           |                                                          |                                                                     | * Key En                       | cryption Key                            |                                    | Show                             |                   |                  |

#### 3.5 Creating authorization Profiles for each flows

3.5.1 Creating Guest flow (CWA) authorization profile

 Step 1
 Choose Policy > Policy

 Elements > Results > Authorization > Authorization Profiles.

Step 2 Click Add.

Step 3 Enter valid name (e.g. 'HPE-CWA-Profile')

Step 4 Select 'ACCESS\_ACCEPT' in Access Type option

- Step 5 Select under Network Device Profile 'HPE-ArubaOSWired'
- Step 6 Add VLAN-ID under Common tasks in VLAN option
- Step 7 Enable 'Web Redirection (CWA, MDM, NSP, CPP)' option and select 'Centralized Web Auth' and portal 'Self-Registered Guest Portal (default)'
- **Step 8** Click **Submit** to save your changes to the Cisco ISE system database to create an authorization profile.

| dentity Services Engine                      | Home → Context Visibility → Operations → Policy → Administration → Work Centers                                                                                                    |
|----------------------------------------------|----------------------------------------------------------------------------------------------------|
| Policy Sets Profiling Posture Cl             | lient Provisioning   Policy Elements                                                                                                    |
| Dictionaries ► Conditions <del>▼</del> Resul | ts                                                                                                    |
| 0                                            | hulterinity Public, UP, CH. P. M.                                                                                                    |
| Authentication                               | Authorization Profile                                                                                                    |
| - Authorization                              | * Name HPE-CWA-Profile                                                                                                    |
| Authorization Profiles                       | Description                                                                                                    |
| Downloadable ACLs                            | * Access Type ACCESS_ACCEPT V                                                                                                    |
| ▶ Profiling                                  | Network Device Profile 🛛 HPE-ArubaOSWired 💌 🕀                                                                                                    |
| Posture                                      |                                                                                                    |
| Client Provisioning                          | ▼ Common Tasks                                                                                                    |
|                                              |                                                                                                    |
|                                              | Centralized web Autri                                                                                                    |
|                                              |                                                                                                    |
|                                              | Display Ceruncales Renewal Message                                                                                                    |
|                                              | Add Difference FODI                                                                                                    |
|                                              |                                                                                                    |
|                                              | ▼ Advanced Attributes Settings                                                                                                    |
|                                              | HP:HP-Nas-Filter-Rule 📀 = deny in tcp from any to any 80,4 🛇 —                                                                                                    |
|                                              | HP:HP-Nas-Filter-Rule 📀 = permit in udp from any to any 53 🛇 —                                                                                                    |
|                                              | HP:HP-Nas-Filter-Rule 📀 = permit in tcp from any to any 84 😋 — 🕂                                                                                                    |
|                                              |                                                                                                    |
|                                              |                                                                                                    |
|                                              | ▼ Attributes Details                                                                                                    |
|                                              | Access Type = ACCESS_ACCEPT                                                                                                    |
|                                              | Tunnel-Type = 1:13<br>Tunnel-Medium-Tyne = 1:6                                                                                                    |
|                                              | HPE-Captive-Portal-URL = https://ip:port/portal/gateway?sessionId=SessionIdValue&portal=a692c530-2230-11e6-99ab-005056bf55e0&daysToExpiry=value&action=cwa<br>HP-Nas-Elfer-Bule = deny in tro from any to any 80.443 cov |
|                                              | HP-Nas-Filter-Rule = permit in udp from any to any 53,67-68,389<br>HP-Nas-Filter-Rule = permit in trn from any to any 53,67-68,389                                                                                       |
|                                              |                                                                                                    |
|                                              | Save Reset                                                                                                    |

#### 3.5.2 Create BYOD flow (NSP) authorization profile

 Step 1
 Choose Policy > Policy

 Elements > Results > Authorization > Authorization Profiles.

- Step 2 Click Add.
- **Step 3** Enter valid name (e.g. 'HPE-BYOD-Profile')
- Step 4 Select 'ACCESS\_ACCEPT' in Access Type option
- Step 5 Select under Network Device Profile 'HPE-ArubaOSWired'
- Step 6 Add VLAN-ID under Common tasks in VLAN option
- Step 7 Enable 'Web Redirection (CWA, MDM, NSP, CPP)' option and select 'Native Supplicant Provisioning' and portal 'BYOD Portal (default)'
- **Step 8** Click **Submit** to save your changes to the Cisco ISE system database to create an authorization profile.

| cisco   | Identit    | y Service  | s Engine | Home        | Context Visibili                                               | y • Operations                                | ▼Policy                      | Administration        | Work Centers                                            |
|---------|------------|------------|----------|-------------|----------------------------------------------------------------|-----------------------------------------------|------------------------------|-----------------------|---------------------------------------------------------|
| Polic   | y Sets     | Profiling  | Posture  | Client Prov | isioning <b>-</b> Policy I                                     | lements                                       |                              |                       |                                                         |
| Dictio  | naries     | Condi      | tions 👻  | Results     |                                                                |                                               |                              |                       |                                                         |
|         |            |            |          | G           |                                                                |                                               |                              |                       |                                                         |
| ► Auth  | enticatio  | on         |          | Author      | orization Profiles > HP                                        | E_BYOD_Profile                                |                              |                       |                                                         |
| - Auth  | orizatio   | 1          |          |             | * Name                                                         | HPE_BYOD_Profile                              |                              |                       |                                                         |
|         |            |            |          |             | Description                                                    | ·                                             |                              |                       |                                                         |
| Autr    | norizatio  | n Profiles |          |             | * Access Type                                                  | ACCESS ACCEPT                                 | *                            |                       |                                                         |
| Dov     | moadar<br> | DIE ACES   |          |             |                                                                | ACCESS_ACCENT                                 |                              |                       |                                                         |
| Profi   | ling       |            |          | Netv        | vork Device Profile                                            | HPE-ArubaOSWir                                | ed 🔻 🕀                       |                       |                                                         |
| Post    | ure        |            |          |             |                                                                |                                               |                              |                       |                                                         |
| ► Clien | t Provis   | ioning     |          |             |                                                                |                                               |                              |                       |                                                         |
|         |            |            |          | - C         | ommon Tasks                                                    |                                               |                              |                       |                                                         |
|         |            |            |          | 1           | Web Redirection (C                                             | WA, MDM, NSP, CPP)                            | (i)                          |                       |                                                         |
|         |            |            |          |             | Native Supplicant F                                            | rovisioning 🔻                                 | Value BYC                    | D Portal (default)    | <b>v</b>                                                |
|         |            |            |          |             |                                                                |                                               |                              |                       |                                                         |
|         |            |            |          |             | Static IP/Host n                                               | ame/EODN                                      |                              |                       |                                                         |
|         |            |            |          |             |                                                                |                                               |                              |                       |                                                         |
|         |            |            |          |             |                                                                |                                               |                              |                       |                                                         |
|         |            |            |          | ▼ A         | dvanced Attribute                                              | s Settings                                    |                              |                       |                                                         |
|         |            |            |          | ii H        | P:HP-Nas-Filter-Rule                                           | 💟 = de                                        | ny in tcp from               | any to any 80,4 💟 =   | -                                                       |
|         |            |            |          | Шн          | P:HP-Nas-Filter-Rule                                           | 📀 = pe                                        | mit in udp fro               | m any to any 53 📀 -   | _                                                       |
|         |            |            |          | !! н        | P:HP-Nas-Filter-Rule                                           | 📀 = pe                                        | mit in tcp fro               | n any to any 844 📀 –  |                                                         |
|         |            |            |          |             |                                                                |                                               |                              |                       |                                                         |
|         |            |            |          |             |                                                                |                                               |                              |                       |                                                         |
|         |            |            |          | ▼ A         | ttributes Details                                              |                                               |                              |                       |                                                         |
|         |            |            |          | Acc<br>Tun  | ess Type = ACCESS_<br>nel-Private-Group-ID                     | ACCEPT<br>= 1:114                             |                              |                       |                                                         |
|         |            |            |          | Tun<br>Tun  | nel-Type = 1:13<br>nel-Medium-Type = 3<br>Captive-Portal-URL = | :6<br>https://ip:port/port:                   | l/nateway2ses                | sionId=SessionIdValue | &nortal=a6d1f110.7730.11e6.00ah.005056hf55e0&action=nen |
|         |            |            |          | HP-         | Nas-Filter-Rule = den<br>Nas-Filter-Rule = per                 | in tcp from any to a nit in udp from any to a | ny 80,443 cp<br>any 53,67-68 | /<br>1.389            |                                                         |
|         |            |            |          | HP-         | Nas-Filter-Rule = peri                                         | nit in tcp from any to                        | any 8443-890                 | 9                     |                                                         |
|         |            |            |          |             |                                                                |                                               |                              |                       |                                                         |
|         |            |            |          | Save        | Reset                                                          |                                               |                              |                       |                                                         |

3.5.3 Create Posture flow (CPP) authorization profile

 Step 1
 Choose Policy > Policy

 Elements > Results > Authorization > Authorization Profiles.

- Step 2 Click Add.
- **Step 3** Enter valid name (e.g. 'HPE-Posture-Profile')
- Step 4 Select 'ACCESS\_ACCEPT' in Access Type option
- Step 5 Select under Network Device Profile 'HPE-ArubaOSWired'
- Step 6 Add VLAN-ID under Common tasks in VLAN option
- Step 7 Enable 'Web Redirection (CWA, MDM, NSP, CPP)' option and select 'Client Provisioning (Posture)' and portal 'Client Provisioning Portal (default)'
- **Step 8** Click **Submit** to save your changes to the Cisco ISE system database to create an authorization profile.

| dentity Services Engine          | Home  → Context Visibility → Operations  → Policy → Administration → Work Centers                                                                                                    |
|----------------------------------|----------------------------------------------------------------------------------------------------|
| Policy Sets Profiling Posture C  | lient Provisioning   Policy Elements                                                                                                    |
| Dictionaries + Conditions - Resu | Its                                                                                                    |
| 0                                |                                                                                                    |
| Authentication                   | Authorization Profiles > HPE_Posture_Profile                                                                                                    |
| - Authorization                  | * Name UDE Docture Drofile                                                                                                    |
| Autonzation                      |                                                                                                    |
| Authorization Profiles           |                                                                                                    |
| Downloadable ACLs                | ACCESS_ACCEPT                                                                                                    |
| ▶ Profiling                      | Network Device Profile   HPE-ArubaOSWired 💌 🕀                                                                                                    |
| ▶ Posture                        |                                                                                                    |
| Client Provisioning              |                                                                                                    |
|                                  | Common Tasks  Multi Padiroction (CWA MDM NSP CPD)                                                                                                    |
|                                  |                                                                                                    |
|                                  |                                                                                                    |
|                                  |                                                                                                    |
|                                  | Display Certificates Renewal Message                                                                                                    |
|                                  |                                                                                                    |
|                                  |                                                                                                    |
|                                  | Advanced Attributes Settings                                                                                                    |
|                                  | HP:HP-Nas-Filter-Rule 📀 = deny in tcp from any to any 80 c 😒 —                                                                                                    |
|                                  | HP:HP-Nas-Filter-Rule 💟 = deny in tcp from any to any 443 💟 —                                                                                                    |
|                                  | HP:HP-Nas-Filter-Rule 💟 = permit in udp from any to any 1-1 💟 —                                                                                                    |
|                                  | HP:HP-Nas-Filter-Rule 📀 = permit in tcp from any to any 844 😋 — 🕂                                                                                                    |
|                                  |                                                                                                    |
|                                  |                                                                                                    |
|                                  | ▼ Attributes Details                                                                                                    |
|                                  | Access Type = ACCESS_ACCEPT<br>Tunnel-Private-Group-ID = 1:114                                                                                                    |
|                                  | Tunnel-Type = 1:13<br>Tunnel-Medium-Type = 1:6                                                                                                    |
|                                  | HPE-Captive-Portal-URL = https://ip:port/portal/gateway?sessionId=SessionIdValue&portal=a6bb0db0-2230-11e6-99ab-005056bf55e0&action=cpp<br>HP-Nas-Filter-Rule = deny in tcp from any to any 80 cpy |
|                                  | HP-Nas-Filter-Rule = deny in tcp from any to any 443 cpy<br>HP-Nas-Filter-Rule = permit in udp from any to any 1-65535                                                                             |
|                                  | HP-Nas-Filter-Rule = permit in tcp from any to any 8443-8909                                                                                                    |
|                                  |                                                                                                    |

#### 3.5.4 Create FullAccess authorization profile post Guest/BYOD/Posture

Step 1 Choose Policy > Policy Elements > Results > Authorization > Authorization Profiles.
Step 2 Click Add.
Step 3 Enter valid name (e.g. 'HPE-Corporate-VLAN114')
Step 4 Select 'ACCESS\_ACCEPT' in Access Type option
Step 5 Select under Network Device Profile 'HPE-ArubaOSWired'
Step 6 Add VLAN-ID under Common tasks in VLAN option
Step 7 Click Submit to save your changes to the Cisco ISE system database

**Step 7** Click **Submit** to save your changes to the Cisco ISE system database to create an authorization profile.

| dentity Services Engine          | Home                                                                                                    |
|----------------------------------|----------------------------------------------------------------------------------------------------|
| Policy Sets Profiling Posture    | Client Provisioning  Policy Elements                                                                             |
| Dictionaries + Conditions - Resu | ults                                                                                                    |
| G                                |                                                                                                    |
| Authentication                   | Authorization Profiles > HPE-Corporate-VLAN114<br>Authorization Drofile                                          |
| A velo este este es              |                                                                                                    |
| ▼ Authorization                  | Name HPE-corporate-VLANI14                                                                                       |
| Authorization Profiles           | Description                                                                                                    |
| Downloadable ACLs                | * Access Type ACCESS_ACCEPT                                                                                      |
| ▶ Profiling                      | Network Device Profile 📄 HPE-ArubaOSWired 💌 🕀                                                                    |
| ▶ Posture                        |                                                                                                    |
| Client Provisioning              |                                                                                                    |
|                                  |                                                                                                    |
|                                  | ACL ()                                                                                                    |
|                                  | VLAN Tag ID 1 Edit Tag ID/Name 114                                                                               |
|                                  |                                                                                                    |
|                                  | ✓ Advanced Attributes Settings                                                                                   |
|                                  | 🖩 Select an item 📀 = 💽 🗢 🕂                                                                                       |
|                                  |                                                                                                    |
|                                  | ▼ Attributes Details                                                                                             |
|                                  | Access Type = ACCESS_ACCEPT<br>Tunnel-Private-Group-ID = 1:114<br>Tunnel-Type = 1:13<br>Tunnel-Medium-Type = 1:6 |
|                                  | Save Reset                                                                                                    |

#### 3.6 Identity Services Engine Authorization policy Configuration

#### 3.6.1 Create authorization rule for each flows

- **Step 1** Choose **Policy** > **Policy Sets**.
- Step 2 Click the down arrow on the far-right and select either Insert New Rule Above or Insert New Rule Below.
- Step 3 Enter the rule name and select identity group, condition, attribute and permission for the authorization policy.
  Not all attributes you select will include the "Equals," "Not Equals," "Matches," "Starts with," or "Not Starts with" operator options.
  The "Matches" operator supports and uses regular expressions (REGEX) not wildcards.
- Step 4 Click Done.

**Step 5** Click **Save** to save your changes to the Cisco ISE system database and create this new authorization policy.

|                                                  | P Context visionity | v operations                     | roncy    | P Administration                                           | V WORK OCHIERS                   |             |                                        |  |
|--------------------------------------------------|---------------------|----------------------------------|----------|------------------------------------------------------------|----------------------------------|-------------|----------------------------------------|--|
| y Sets Profiling Posture Client Provis           | ioning Policy Eler  | nents                            |          |                                                            |                                  |             |                                        |  |
| licy Sets                                        | Define the Policy   | Sets by configuring rule         | s based  | on conditions. Drag an                                     | d drop sets on the left ha       | and side to | change the order.                      |  |
| Search policy names & descriptions.              | Status              | go to Administration > 5<br>Name | system > | Description                                                | licy Export Page                 | Conditions  |                                        |  |
| ✓ └□ ▼   ↑↑ ↓♥   X   ↓₽ Summary of Policies      |                     | HPE Network                      |          | HPE devices in 3800                                        | n Network:2920, D                | EVICE:Net   | work Device Profile EQUALS HPE-<br>red |  |
| A list of all your policies                      | ▼ Authentica        | tion Policy                      |          |                                                            |                                  |             |                                        |  |
| Rules across entire deployment                   | I 🔽 N               | IAB                              | : If     | Wired_MAB OR                                               | Allow                            | Protocols : | Default Network Access and             |  |
| HPE Network<br>HPE devices in Network:2920, 3800 |                     | Default                          |          | use Internal Endpoints                                     | 3                                |             |                                        |  |
| Default<br>Default Policy Set                    | 🗹 D                 | ot1X                             | : If     | Wired_802.1X OR<br>Wireless 802.1X                         | Allow I                          | Protocols : | Default Network Access and             |  |
| Save Order Reset Order                           |                     | Default                          |          | use All_User_ID_Stor                                       | es                               |             |                                        |  |
|                                                  |                     | efault Rule (if no match         | ) ; A    | llow Protocols : Defau                                     | It Network Access                | and use : / | All User ID Stores                     |  |
|                                                  |                     |                                  |          |                                                            |                                  |             |                                        |  |
|                                                  | ▼ Authorizati       | on Policy                        |          |                                                            |                                  |             |                                        |  |
|                                                  | Exception           | s (0)                            |          |                                                            |                                  |             |                                        |  |
|                                                  | Standard            |                                  |          |                                                            |                                  |             |                                        |  |
|                                                  | Status              | Rule Name                        |          | Conditions (identity of                                    | roups and other conditi          | ions)       | Permissions                            |  |
|                                                  | 1 🔽 V               | /ireless Black List Defa         | ult if   | Blacklist AND Wirele                                       | ss_Access                        | then        | Blackhole_Wireless_Access              |  |
|                                                  | P                   | rofiled Cisco IP Phones          | if       | Cisco-IP-Phone                                             |                                  | then        | Cisco_IP_Phones                        |  |
|                                                  | Pe                  | rofiled Non Cisco IP Ph<br>s     | on if    | Non_Cisco_Profiled_                                        | Phones                           | then        | Non_Cisco_IP_Phones                    |  |
|                                                  | 🛛 🗹 C               | compliant_Devices_Acc            | es if    | (Network_Access_Au<br>AND Compliant_Dev                    | thentication_Passed ices )       | then        | HPE-Corporate-VLAN114                  |  |
|                                                  | i 🗹 E               | mployee_EAP-TLS                  | if       | (Wired_802.1X AND E<br>AND EAP-TLS AND F                   | BYOD_is_Registered               | then        | HPE-Corporate-VLAN114                  |  |
|                                                  | Ø E                 | mployee_Posture_unki<br>'n       | no if    | (Wired_802.1X AND E<br>Session:PostureStatu<br>Compliant ) | EAP-MSCHAPv2 AND<br>s NOT_EQUALS | then        | HPE-Posture-Profile                    |  |
|                                                  | E 🗹 E               | mployee_Onboarding               | if       | (Wired_802.1X AND                                          | EAP-MSCHAPv2 )                   | then        | HPE_BYOD_Profile                       |  |
|                                                  | i 🔽 G               | iuest_Access                     | if       | (Guest_Flow AND Wir                                        | red_MAB)                         | then        | HPE-Corporate-VLAN114                  |  |
|                                                  |                     |                                  |          |                                                            |                                  |             |                                        |  |

#### 3.7 Identity Services Engine Client Provisioning Policy Configuration

| cisco                      | Identi                          | ty Services                                    | s Engine                                        | Home                                                | ► Co                               | ntext Visibility                                    | •                          | Operations                                            | ▼Policy                                          | ►A           | dministration    | Work Centers |      |                                                                              |
|----------------------------|---------------------------------|------------------------------------------------|-------------------------------------------------|-----------------------------------------------------|------------------------------------|-----------------------------------------------------|----------------------------|-------------------------------------------------------|--------------------------------------------------|--------------|------------------|--------------|------|------------------------------------------------------------------------------|
| Polie                      | cy Sets                         | Profiling                                      | Posture                                         | Client Prov                                         | sioning                            | Policy El                                           | ements                     | 3                                                     |                                                  |              |                  |              |      |                                                                              |
|                            |                                 |                                                |                                                 |                                                     |                                    |                                                     |                            |                                                       |                                                  |              |                  |              |      |                                                                              |
| Clien                      | t Provi                         | isioning P                                     | olicy                                           |                                                     |                                    |                                                     |                            |                                                       |                                                  |              |                  |              |      |                                                                              |
| Define<br>For Ag<br>For Na | the Clie<br>ent Con<br>tive Sup | ent Provision<br>figuration: v<br>oplicant Con | ning Policy to<br>ersion of ag<br>figuration: w | o determine w<br>ent, agent pro<br>vizard profile a | hat user<br>file, age<br>ind/or wi | s will receive u<br>nt compliance<br>izard. Drag an | ipon la<br>modul<br>d drop | gin and user se<br>e, and/or agent<br>rules to change | ession initiation<br>customization<br>the order. | on:<br>n pac | kage.            |              |      |                                                                              |
| •                          |                                 |                                                |                                                 |                                                     |                                    |                                                     |                            |                                                       |                                                  |              |                  |              |      |                                                                              |
|                            |                                 | Rule Na                                        | ame                                             |                                                     | Iden                               | itity Groups                                        |                            | Operating Sys                                         | tems                                             |              | Other Conditions | 5            |      | Results                                                                      |
|                            | ~                               | IOS                                            |                                                 |                                                     | f Any                              |                                                     | and                        | Apple iOS All                                         | a                                                | and          | Condition(s)     |              | then | Cisco-ISE-NSP                                                                |
|                            |                                 | Android                                        |                                                 |                                                     | f Any                              |                                                     | and                        | Android                                               | a                                                | and          | Condition(s)     |              | then | Cisco-ISE-NSP                                                                |
|                            |                                 | Windows                                        |                                                 |                                                     | f Any                              |                                                     | and                        | Windows All                                           | a                                                | and          | Condition(s)     |              | then | AnyConnectDesktopWi<br>ndows4.4.243 And<br>WinSPWizard 2.1.0.51<br>And Wired |
|                            |                                 | MAC OS                                         |                                                 |                                                     | f Any                              |                                                     | and                        | Mac OSX                                               | a                                                | and          | Condition(s)     |              | then | MacOsXSPWizard<br>2.1.0.40 And Cisco-ISE-<br>NSP                             |
|                            | <b>~</b>                        | Chromebo                                       | ook                                             |                                                     | f Any                              |                                                     | and                        | Chrome OS A                                           | ll a                                             | and          | Condition(s)     |              | then | Cisco-ISE-Chrome-<br>NSP                                                     |
|                            |                                 |                                                |                                                 |                                                     |                                    |                                                     |                            |                                                       |                                                  |              |                  |              |      |                                                                              |

Note: make sure you have download AnyConnect against into ISE and configured correctly.

#### 4 Troubleshooting

#### 4.1 Switch side:

3rd-hp-2920# show port-access clients detailed

Port Access Client Status Detail

Client Base Details: Port : 2 Authentication Type: 802.1x Client Status : authenticated Session Time : 2 seconds Client name : NA\DT01 Session Timeout : 0 seconds MAC Address : 74da38-4a082d IP : n/a Access Policy Details : COS Map : Not Defined In Limit Kbps : Not Set Untagged VLAN : 114 Out Limit Kbps : Not Set Tagged VLANs : No Tagged VLANs Port Mode : 1000FDx RADIUS ACL List: deny in tcp from any to any 80,443 cpy permit in udp from any to any 53,67-68,389 permit in tcp from any to any 8443-8909

```
Captive Portal Details :

URL :

https://ise-3rd-vm-

2.cisco.com:8443/portal/gateway?sessionId=0a3837f53SI5e59bYck7HRNNVPxfc4JcSoEIn0INZHhHLN

MrsZ4&portal=a6d1f110-2230-11e6-99a...
```

3rd-hp-2920#

#### 4.2 ISE SIDE

| cisco lo | lentity Services Engine | e Home                      | Context Visibility | ✓ Operations                    | Policy     ■  | Administration    | Work Centers    |                   |                             |             | License Warning  | 9 🔺    | ୍ ଜ         |       |
|----------|-------------------------|-----------------------------|--------------------|---------------------------------|---------------|-------------------|-----------------|-------------------|-----------------------------|-------------|------------------|--------|-------------|-------|
| + RADIU: | S TC-NAC Live Logs      | + TACACS                    | Reports + Troubles | hoot + Adaptive                 | Network Contr | rol               |                 |                   |                             |             |                  |        |             |       |
| Live Log | s Live Sessions         |                             |                    |                                 |               |                   |                 |                   |                             |             |                  |        |             |       |
|          | -                       | Misconfigured Supplicants 🕄 |                    | Misconfigured Network Devices 🕄 |               |                   | RADIUS Drops 🚯  | Client Sto        | Client Stopped Responding 🕄 |             | Repeat Counter 🚯 |        |             |       |
|          |                         | 0                           |                    | 0                               |               |                   | 0               |                   | 3                           |             | 0                |        |             |       |
|          |                         |                             |                    |                                 |               |                   |                 |                   | Refresh Every 1 minute      | Show L      | atest 20 records | Within | Last 24     | hour  |
| C Refre  | sh 🛛 Reset Repeat (     | Counts 🛛 💆 i                | Export To 🕶        |                                 |               |                   |                 |                   |                             |             |                  |        | <b>▼</b> Fi | ter 🕶 |
| Ti       | me                      |                             | Status             | Details                         | Identity      | / Endpoint ID     | Endpoint Pro    | ile Posture Statu | s Authorization P           | Authorizati | Network Device   | 1      | Device Po   | ort   |
| Ja       | n 26, 2017 04:52:34.340 | PM                          | 0                  | 0                               | NA\DT0        | 01 74:DA:38:4A:08 | 2D Windows10-W  | ork Compliant     | HPE Network >>              | HPE-Corpor  |                  |        |             |       |
| Ja       | n 26, 2017 04:51:33.025 | PM                          |                    | 0                               | NA\DT0        | 74:DA:38:4A:08    | 2D Windows10-We | ork Compliant     | HPE Network >>              | HPE-Corpor  | HP-2920          | 1      | 2           |       |
| Ja       | n 26, 2017 04:51:16.655 | PM                          | <b>~</b>           |                                 |               | 74:DA:38:4A:08    | :2D             | Compliant         |                             |             | HP-2920          |        |             |       |
| Ja       | n 26, 2017 04:50:09.232 | PM                          |                    | 0                               | NA\DT0        | 01 74:DA:38:4A:08 | 2D Windows10-We | ork Pending       | HPE Network >>              | HPE-Postur  | HP-2920          |        | 2           |       |
|          |                         |                             |                    |                                 |               |                   |                 |                   |                             |             |                  |        |             |       |

### **5 Device Configuration:**

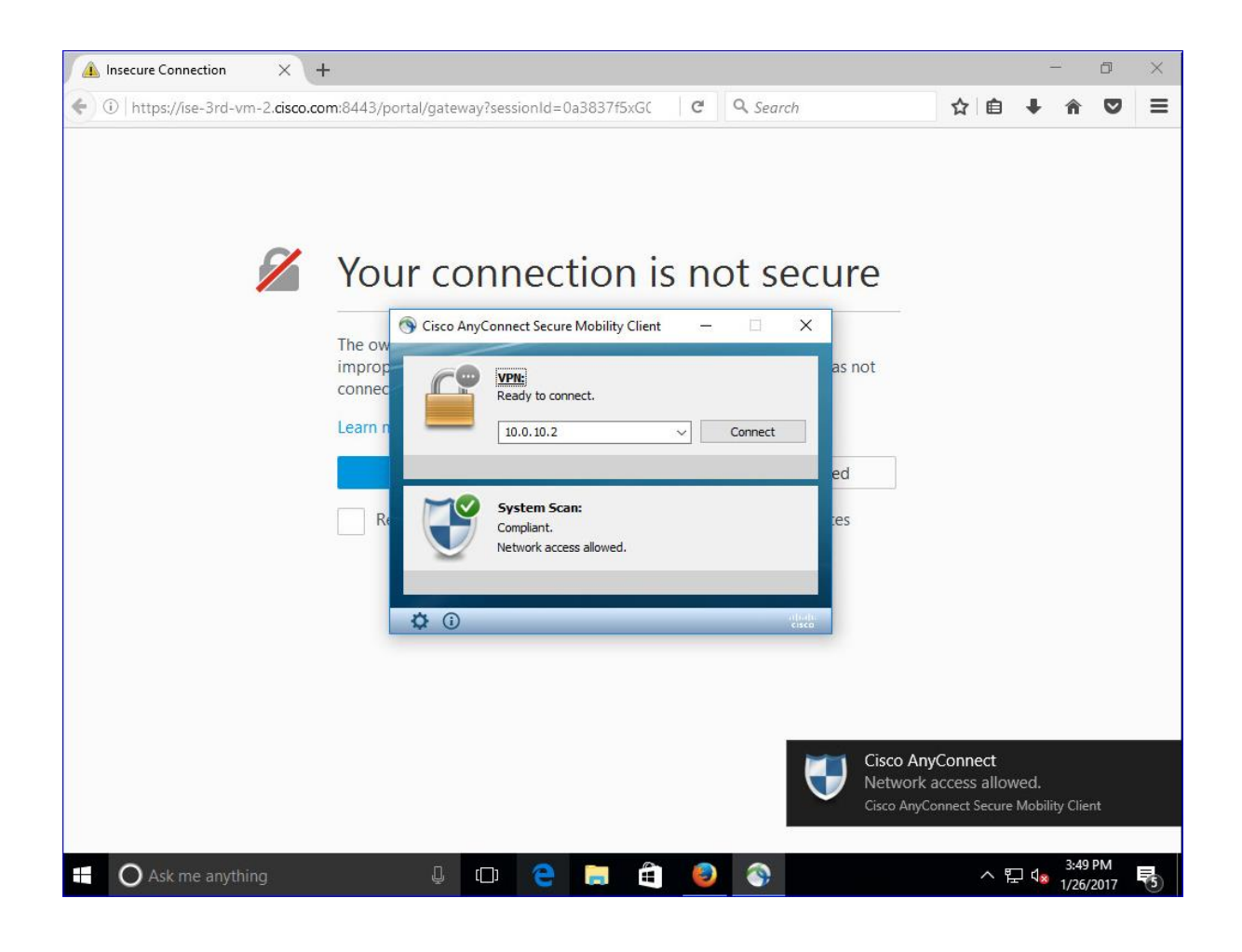